### **Quelques astuces pratiques**

### URL d'accès à zebrix

Peut-être tapez-vous **cmsv2.zebrix.net** dans la barre d'adresse pour accéder à zebrix. Sachez qu'il est désormais tout simplement possible de taper **cms.zebrix.net** 

#### Pour ne plus avoir à taper le nom de client au login

Si vous souhaitez gagner du temps en n'ayant plus à devoir taper votre nom de client au login de zebrix, vous pouvez ajouter l'adresse suivante à vos favoris :

https://cms.zebrix.net/cn/votre\_nom\_de\_client (en prenant soin de remplacer "votre*nom*de\_client" par votre nom de client), le champs "nom de client" ne vous sera alors plus demandé.

#### Transférer un média vers zebrix depuis l'éditeur de page

Lorsque vous utilisez l'éditeur de page, il est frustrant de s'apercevoir que vous devez envoyer un média vers zebrix et devez donc quitter l'éditeur pour y revenir ensuite. Savez-vous qu'il est possible de le faire sans avoir à quitter l'éditeur de page ? Pour ce faire, vous pouvez glisser-déposer votre fichier vidéo ou image vers l'icone nuage orange en haut à droite, votre média sera transféré vers zebrix sans avoir besoin de quitter l'édition de votre page.

# Savez-vous qu'il est possible d'utiliser zebrix depuis votre téléphone ou tablette ?

En effet, il existe une version mobile de zebrix optimisée pour votre téléphone ou votre tablette. Pour ce faire, tapez "zebrix mobile" dans le Google Play Store (Android) ou dans l'App Store de Apple (IOS)

#### Renforcer la sécurité de votre compte zebrix

Il est facile de renforcer la sécurité de votre compte utilisateur zebrix en activant l'option "2-facteurs". Cette option vous demandera d'entrer un code de 6 chiffres en plus de votre password à chaque login.

Ce code de 6 chiffres vous est donné par une application à installer sur votre téléphone. Ce code change toute les 30 secondes. Cela signifie qu'une personne malintentionnée qui découvrirait votre mot de passe n'aurait tout de même pas la possibilité de se connecter sur votre compte zebrix (car il n'aurait pas votre téléphone et donc pas le code obligatoire de 6 chiffres).

Pour activer cette option, allez dans la rubrique "Paramètres du CMS" et suivez les instructions.

PS : Facebook, Amazon, Gmail, Microsoft et beaucoup d'autres sites permettent ce mécanisme à 2 facteurs, il s'agit d'une bonne pratique de sécurité.

#### Savez-vous qu'il est possible d'exporter la liste de tous vos écrans (et players) dans un fichier excel

Dans la liste des page, une bouton "Export Excel" présent dans la barre d'outils vous permet d'exporter la liste de tous vos écrans.

### Faire facilement le ménage dans ses fichiers...

Nous savons qu'il n'est pas toujours aisé de trouver le temps ou l'envie pour supprimer ses fichiers inutilisés. Le saviez-vous ? Zebrix vous propose un outil qui vous simplifiera la vie. L'assistant de suppression vous permet de lister facilement les médias, pages ou playlists n'ayant plus du tout été diffusées depuis une durée que vous pouvez choisir (entre 1 et 12 mois).

Pour accéder à cette option,

- Cliquer sur Médias, Pages ou Playlist.
- Puis cliquer sur Assistant de suppression.
- Ensuite dans la fenêtre assistant de suppression, sous Filtre, on peut choisir de trier les fichiers obsolètes. Par défaut et pour ne pas interférer avec les fichiers des autres utilisateurs, L'option Afficher uniquement mes fichiers est sélectionnée et montre les fichiers que vous avez vousmême ajoutés dans Zebrix. Vous pourrez cependant lister les fichiers de l'ensemble des utilisateurs en cliquant sur Afficher les fichiers de tous les utilisateurs.
- Vous pouvez ensuite voir et supprimer les fichiers n'ayant plus été diffusés depuis X mois (choisir la période entre 1 et 12 mois).

# Récupérer un fichier, une page, ou une playlist supprimé(e) depuis moins de 30 jours

Savez-vous que zebrix comporte une corbeille vous permettant de récupérer vos fichiers supprimés ? Pour ce faire, chercher l'icône "Corbeille" dans la barre d'outils des rubriques "Médias", "Pages" et "Playlist". Après 30, les fichiers sont supprimés de la corbeille et ne peuvent plus être récupérés.

#### Savez-vous qu'il est possible d'exporter vos pages ?

Si vous souhaitez sauvegarder vos créations de page, il est possible d'exporter vos pages vers un fichier zip qui sera téléchargé sur votre ordinateur. Cela peut être également très utile si vous avez plusieurs comptes clients zebrix différents pour transférer des pages d'un compte à un autre. Les boutons "exporter" et "importer" sont présents dans la barre d'outils de la rubrique "page".

#### From:

https://documentation.zebrix.net/ - zebrix documentation

Permanent link: https://documentation.zebrix.net/doku.php?id=fr:tips

Last update: 2021/08/25 10:29

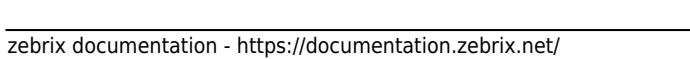

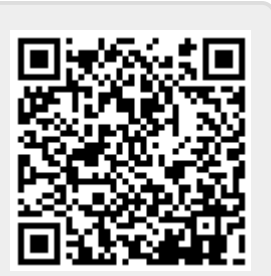